## 2024 OEC Refresher Cycle B Online Modules

(aka "online Portion of the Refresher")

## STEP 1. Go to NSP.org

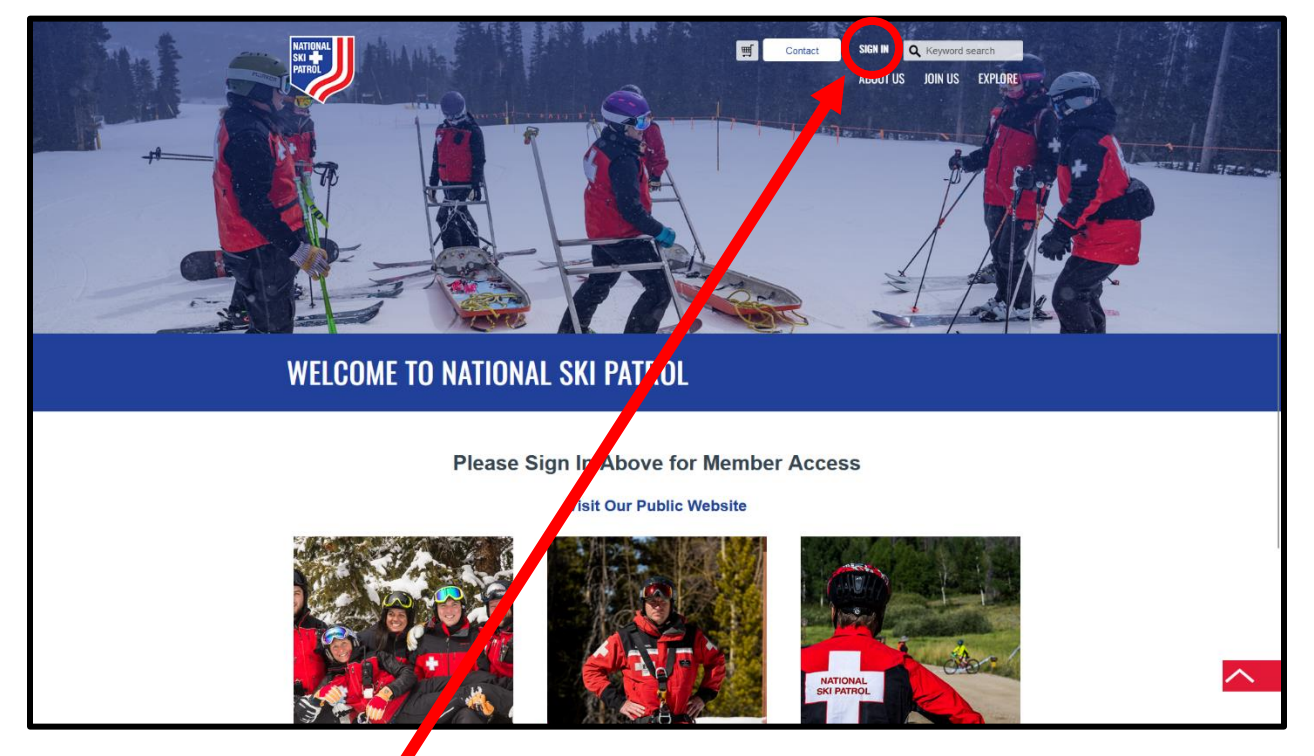

STEP 2. Click "SIGN-IN"

STEP 3: Scroll down to the login data entry:

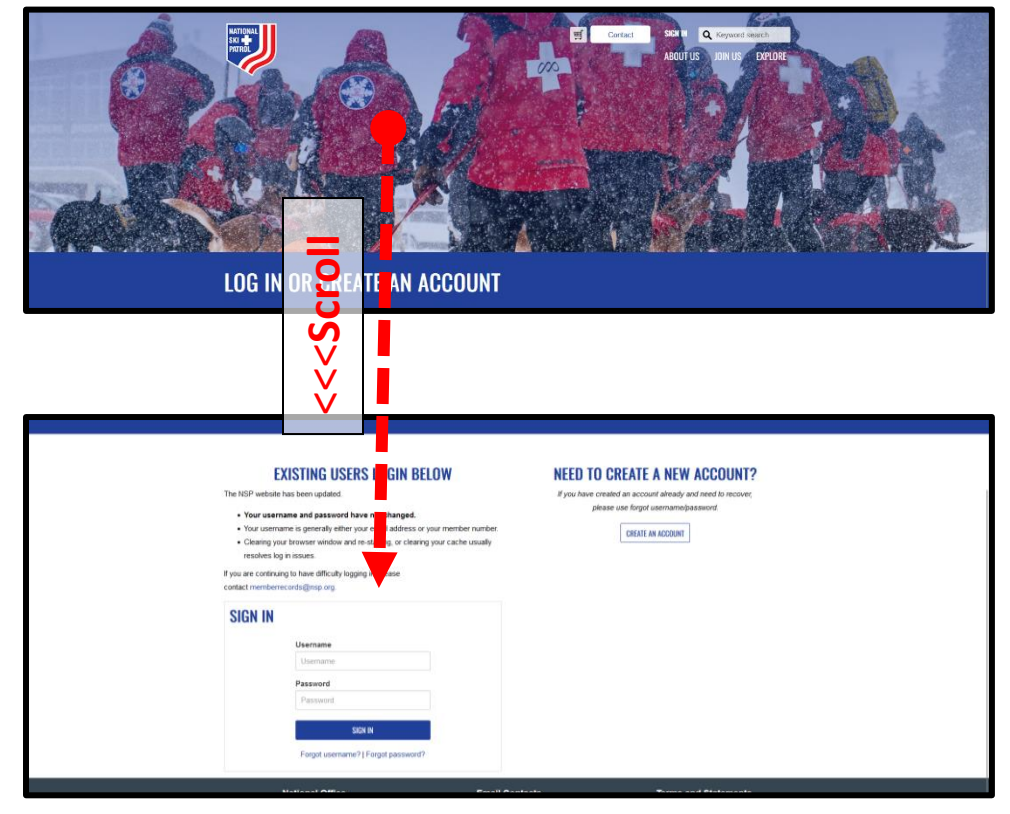

Disclaimer: Images are from "2023", but the instructions have been updated.

## STEP 4: Click on "Center for Learning" at the TOP of the screen

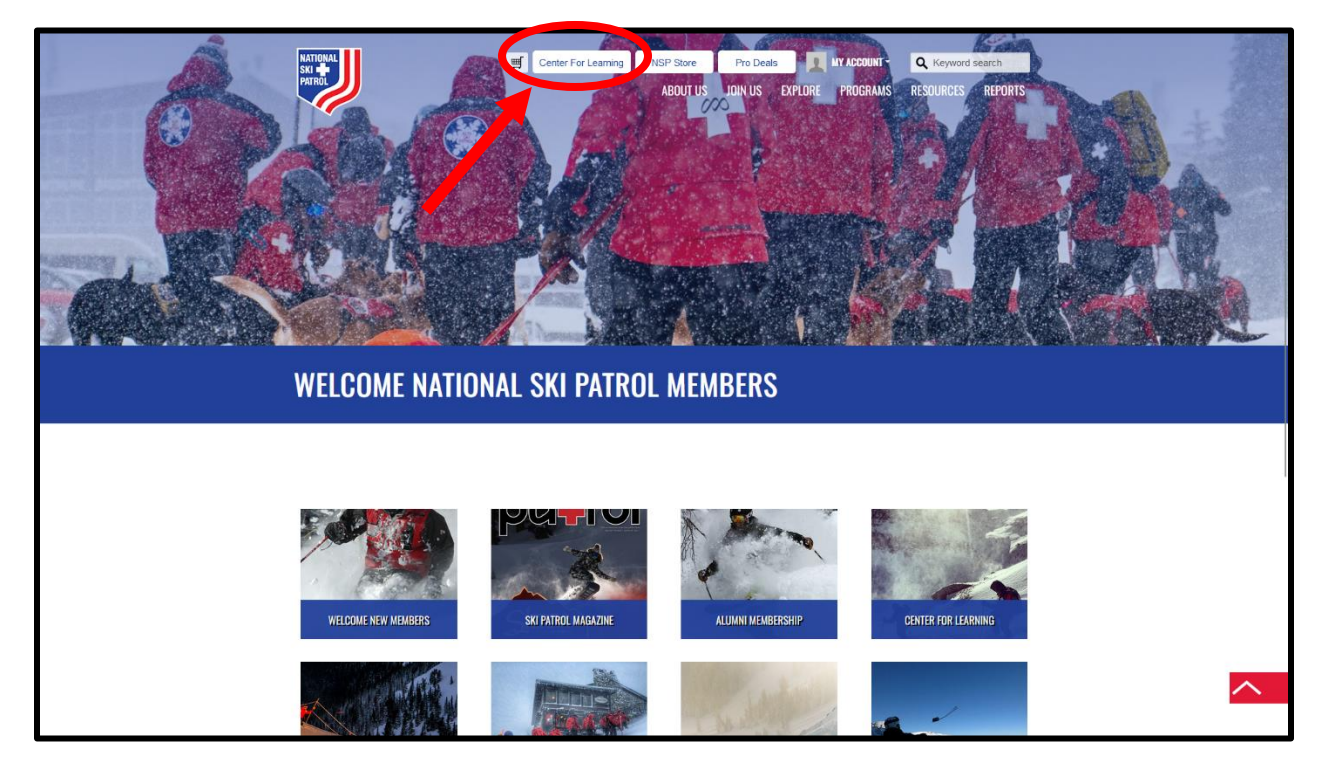

STEP 5: 2024 OEC Refresher Cycle B Online Modules should be listed in "Featured Learning" Click it.

| E IN MITONAL David Mooney                                                                                                    |                                                         |                                                                                                    | 1 DM |
|----------------------------------------------------------------------------------------------------|---------------------------------------------------------|----------------------------------------------------------------------------------------------------|------|
| Internet Browser<br>Recommendations                                                                                                    |                                                         | $\Theta$                                                                                                    |      |
| Using Chrome or Edge will allow for the best user exp<br>be less reliable.<br>If you're experiencing issues, try clearing your cache<br>homepage.<br>For more tips, please visit the FAQ, which will be link<br>homepage. | erience on the l<br>closing the bro<br>ed below in Feat | Learning Center. Firefox and Safari can<br>wser, and starting over at the NSP<br>sured News on the Learning Center |      |
| Who Am IP Unpacking Center Center                                                                                                    | >                                                       | Browse Catalog                                                                                                    |      |
| PEatured Learning                                                                                                    | Show All >                                              | <text></text>                                                                                                    |      |
| Recently Added Learning                                                                                                    | Chow All >                                              |                                                                                                    |      |

If it is not in "Featured Learning", go to STEP 8

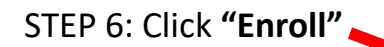

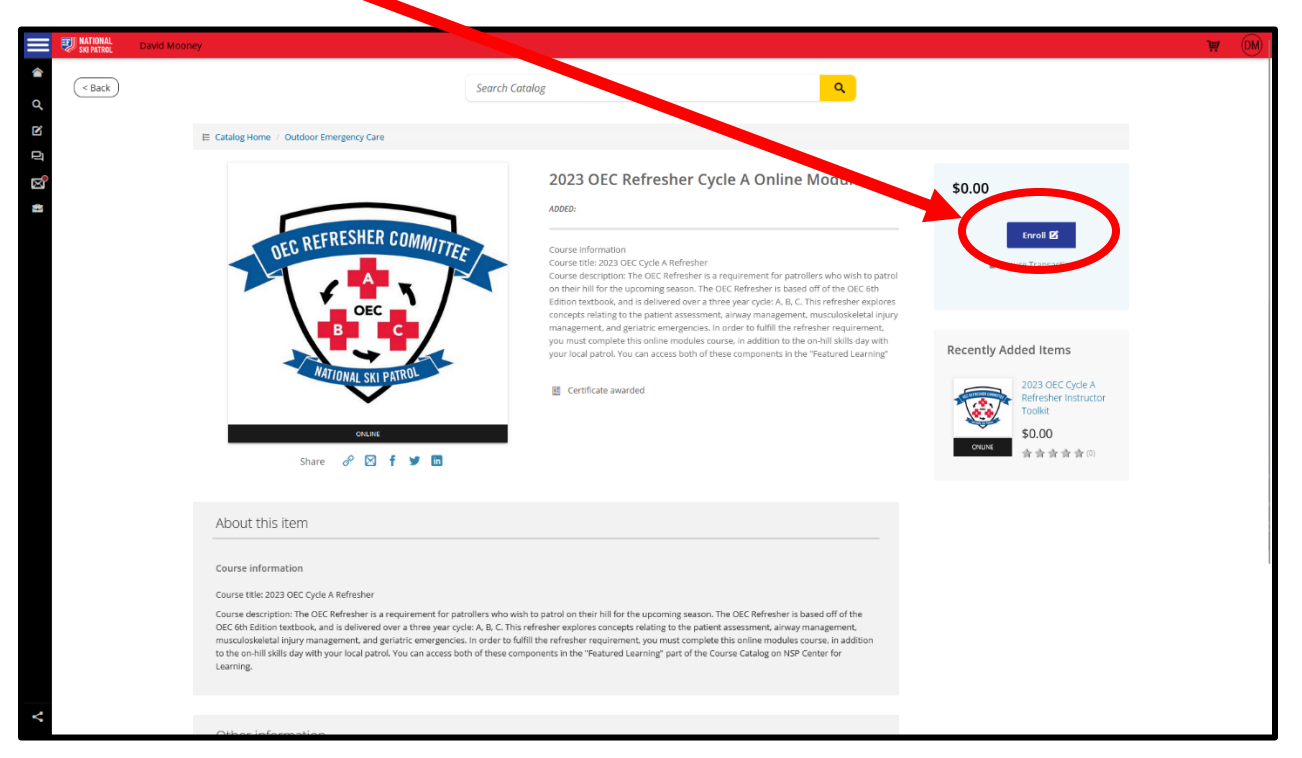

STEP 7: follow the instructions to complete the modules

## **STEP 8: Searching for the online modules:**

In the "Search Catalog" box, TYPE : "2024 online modules" and hit

| Internet Brows                                       | ser O                                                                                                    |
|------------------------------------------------------|----------------------------------------------------------------------------------------------------|
| Recommendat                                          | tions                                                                                                    |
| Using Chrome or Edge will all                        | Iow for the best user experience on the Learning Center. Firefy and Safari can                                                                                                    |
| be less reliable.     If you're experiencing issues, | , try clearing your cache, closing the browser, and starting over at the NSP                                                                                                    |
| homepage.     For more tips, please visit the        | e FAQ, which will be linked below in Featured News on the Lear ing Center                                                                                                    |
| homepage.                                            | O                                                                                                    |
| EXAMPLE                                              | Go to your Learning                                                                                                    |
| Who Am P Unpacking                                   | Center                                                                                                    |
| Identities                                           | Store All >                                                                                                    |
| View all learning items                              | Search Catalog                                                                                                    |
| 2023 OEC Refresher Cycle A Online<br>Medules         | WILL WARKET OF INSTANCE OF INFORMATION OF INFORMATION OF INFORMATI |
| Recently Added Learning                              | Dara Ma                                                                                                    |

STEP 9: Next to 2024 OEC Refresher Cycle B Online Modules Click "Enroll"

| SKI PATROL | David Mooney                     | W (                                                                                                    | DM |
|------------|----------------------------------|----------------------------------------------------------------------------------------------------|----|
| <b>^</b>   |                                  | þ023 refresher modules × Q                                                                                                    |    |
| R          | Browse by                        | Featured All                                                                                                    |    |
| đ          | Category                         | Your search for "2023 refresher modules" returned 11 results                                                                                                    |    |
|            | Avalanche                        | Sort by 14                                                                                                    |    |
|            | Awards                           | 2023 OEC Refresher Cycle A Skills                                                                                                    |    |
|            | Bike                             | for 2023.                                                                                                    |    |
|            | Content Development              |                                                                                                    |    |
|            | Diversity, Equity, and Inclusion | ▼ Riter Sessions by *2023<br>refresher modules*                                                                                                    |    |
|            | Instructor and IT Trainings      | Outdoor Emergency Care                                                                                                    |    |
|            | Instructor Development           |                                                                                                    |    |
|            | Mountain Travel and Rescue       | 2023 OEC Refresher Cycle A Online Modules                                                                                                    |    |
|            |                                  |                                                                                                    |    |
|            | Filter by                        | Course title: 2023 OEC Cycle A Refresher Churce description: The DCP Refresher is a requirement for extrallace                                                                                                    |    |
|            | Activity Type                    | Certificate awarded                                                                                                    |    |
|            | Online (6)                       | Outdoor Emergency Care                                                                                                    |    |
|            | Instructor Led (4)               |                                                                                                    |    |
|            | bended (1)                       | 2023 Instructor Development Virtual Skills Session \$0.00                                                                                                    |    |
|            | User Ratings                     | This monthly class is first come/first serve enrollment for students that<br>have completed their co-line portion of instructor. Development Linon                                                                     |    |
|            | 5 ★ (1)<br>1 ★ (2)               | errollment a packet of information, including a pre class assignment, are<br>attached or will be emailed out. Early registration is encouraged to<br>accurately the are created your information and an encoded of the |    |
|            | Price Bange                      | evenines activities.                                                                                                    |    |
| <          | Min Price                        | ① Has Preneaukites:                                                                                                    |    |

STEP 10: follow the instructions to complete the modules